## How to Apply for an Entitlement and Register a PEL

## 1. Log-in to your ELIS account.

2. From the Log in Screen, click the "Apply Now" button to redeem an Entitled Credential

| <b>Q</b> Entitled Credentials                                                                              |           |
|----------------------------------------------------------------------------------------------------|-----------|
| Redeem License(s)<br>Professional Educator License (PEL)<br>Speech Language Pathologist (Non-<br>Teaching) | Apply Now |
| Action Center                                                                                              |           |
| New Documents on File                                                                                      | 0         |
| Notifications<br>Deficiencies                                                                              | 0         |
| Registrations                                                                                              | ŏ         |
| Renewals                                                                                                   | 0         |
| Reinstatements                                                                                             | 0         |
| Apply for a Credential                                                                                     |           |

3. Complete the Entitlement Survey (teaching PEL only, does not apply to School Support or Administrative program applicants)

\*This link takes you to a third -party survey company- Qualtrics.

| Candidate Entitlement Application |                      |                                                                                                    |                                                                    |        |  |
|-----------------------------------|----------------------|----------------------------------------------------------------------------------------------------|--------------------------------------------------------------------|--------|--|
| Entitlemen                        | t Application Survey | Legal Questions                                                                                                    | Submit P                                                           | ayment |  |
| Laudemen                          | Exponention Survey   | Legar Lutestions<br>are required to take a short survey abo<br>8 Board of Education continuously impr<br>poproximately 15 minutes.<br>Lentitlement Survey | ut your preparation program. Yo<br>ove educator preparation across | ur     |  |
| Previous                          |                      |                                                                                                    | Cancel                                                             | Next   |  |

4. Once the survey is completed and the survey window goes back to the ISBE home page, click on the Next

## button from the Entitlement Survey ELIS screen.

| Can                                                                                                    | didate Entitlement Applicatio                                                                                                | on                                                           |
|----------------------------------------------------------------------------------------------------|----------------------------------------------------------------------------------------------------|--------------------------------------------------------------|
| •                                                                                                    |                                                                                                    |                                                              |
| Entitlement Application Survey                                                                                  | Legal Questions                                                                                                    | Submit Payment                                               |
| Before receiving your license, you<br>feedback will help the Illinois Stat<br>the state. The survey should take | a are required to take a short survey about yo<br>te Board of Education continuously improve of<br>approximately 15 minutes. | our preparation program. Your<br>educator preparation across |
|                                                                                                    | Entitlement Survey                                                                                                    |                                                              |
| Th                                                                                                    | ank you for taking the survey                                                                                                | Ι.                                                           |
|                                                                                                    |                                                                                                    |                                                              |
|                                                                                                    |                                                                                                    |                                                              |
|                                                                                                    |                                                                                                    |                                                              |
|                                                                                                    |                                                                                                    |                                                              |
|                                                                                                    |                                                                                                    |                                                              |
|                                                                                                    |                                                                                                    |                                                              |
|                                                                                                    |                                                                                                    |                                                              |
|                                                                                                    |                                                                                                    |                                                              |
|                                                                                                    |                                                                                                    |                                                              |
|                                                                                                    |                                                                                                    |                                                              |
|                                                                                                    |                                                                                                    |                                                              |
|                                                                                                    |                                                                                                    |                                                              |
|                                                                                                    |                                                                                                    |                                                              |

5. Answer the Background Questions

|             |                | Candidate Entitleme                                                                                                    | nt Application                                                                                                    |
|-------------|----------------|----------------------------------------------------------------------------------------------------|----------------------------------------------------------------------------------------------------|
|             |                | •                                                                                                    |                                                                                                    |
|             |                | Legal Questions                                                                                                    | Submit Payment                                                                                                    |
| Please ansv | ver the follow | ing required questions of the Criminal History Disclosure Sta                                                                                                    | tement.                                                                                                    |
| Yes         | No No          | Has your license or certificate (teaching, administrative, school :<br>other state?                                                                                                    | upport, etc.) ever been formally denied, suspended, or revoked in Illinois or any                                                                                                    |
| Yes         | No             | Have you ever been convicted of a felony in Illinois or any othe<br>any other state? (You are not obligated to disclose sealed and e<br>or contact ISBE for further information. Failure to accurately disci                                                                                                    | state, or are you subject to pending criminal charges for a felony in Illinois or<br>rpunged records of a conviction or an arrest. If unsure, you may seek legal counsel<br>ase this information may result in application denial or licensure sanction.)                           |
| Yes         | No             | Have you ever been convicted of any sex, narcotic, or drug offe<br>for any sex, narcotics, or drug offense (whether felony or misde<br>and expunged records of a conviction or an arrest. If unsure, you<br>accurately disclose this information may result in application der                                                                      | rae in Illinois or any other state, or are you subject to pending criminal charges<br>meanor) in Illinois or any other state? (You are not obligated to diclose sealed<br>may seek legal counsel or contact ISBE for further information. Failure to<br>all or licensure sanction.) |
| Yes         | No             | Have you failed to (a)file an Illinois tax return, (b)pay the interes<br>of interest, penalty, or tax as required by law and administered<br>the Department's satisfaction?                                                                                                    | t, penalty, or tax shown on an Illinois filed return, or (c)pay any final assessment<br>by the Illinois Department of Revenue which was not subsequently resolved to                                                                                                    |
| Yes         | No             | Have you ever been indicated as a perpetrator of child abuse or<br>(Note: You must answer "Yes" to this question even if the report<br>period, but you may answer "No" to this question if the finding                                                                                                    | neglect by a state agency responsible for child welfare?<br>was removed from the State Central register due to expiration of the retention<br>was reversed on appeal.)                                                                                                    |
| Yes         | No No          | Are you currently more than 30 days delinquent in complying w<br>No. I am nat more than 30 days delinquent in complying with a chil<br>correct. I understand that follure to respond to this question may res<br>may subject me to disciplinary action and contents of court.<br>Yes, I am currently more than 30 days delinquent in complying with | ith a child support order?<br>3 upport order. I certify under penalty of perjury that this information is true and<br>uir disclution-ordin and that making a faise statement with regard to this question<br>a child support order.                                                 |
| Yes         | No             | I certify, under penalty of loss of my right to teach or work<br>in every respect.                                                                                                    | in the schools of Illinois, the answers to these questions are true and correct                                                                                                    |
|             |                |                                                                                                    |                                                                                                    |

|  | Cancel | Next |
|--|--------|------|
|  |        |      |

6. Pay for the PEL application by entering your CC information and confirming payment by clicking "Submit" at the bottom of the payment screen.

| Candidate Entitlement Application                                          |                                                                |  |  |  |  |  |
|----------------------------------------------------------------------------|----------------------------------------------------------------|--|--|--|--|--|
|                                                                            | Submit Durmont                                                 |  |  |  |  |  |
| Legal Questions                                                            | Submit Payment                                                 |  |  |  |  |  |
| Please review the information below. Once you hav                          | e reviewed the information, click "Submit Payment." By         |  |  |  |  |  |
| clicking "Submit Payment," you are electronically is                       | pring this application and authorizing the Illinois State      |  |  |  |  |  |
| Board of Education (ISBE) to charge your credit care                       | for the listed application amount. <b>Once an application</b>  |  |  |  |  |  |
| has been evaluated, a refund is no longer availal                          | ole.                                                           |  |  |  |  |  |
| Name                                                                       | Catherine (                                                    |  |  |  |  |  |
| Birth Date                                                                 | 10/24/1994                                                     |  |  |  |  |  |
| Amount                                                                     | \$100.00                                                       |  |  |  |  |  |
| Professional Educat                                                        | or License (PEL)                                               |  |  |  |  |  |
| Speech Language Pa                                                         | thologist (Non-Teaching)                                       |  |  |  |  |  |
| Once you click "Submit Payment" you will be redire                         | cted to a payment processing page. Once your payment           |  |  |  |  |  |
| information has been entered, you will be redirecte                        | d back to this page to complete the application process.       |  |  |  |  |  |
| Do NOT close this window until you receive your co                         | nfirmation.                                                    |  |  |  |  |  |
| <sup>1</sup> A non-refundable conventience fire will be added by NCR Corpo | ration, a third party processing company, and will appear as a |  |  |  |  |  |
| separate charge on your credit card statement.                             | it Payment                                                     |  |  |  |  |  |
| Previous                                                                   | Cancel Next                                                    |  |  |  |  |  |

7. The license will now go into issued status and is ready to register. If it has issued, skip to step 9.

| four note successionly applied for your new minors couching creational            |
|-----------------------------------------------------------------------------------|
| Professional Educator License (PEL)<br>Speech Language Pathologist (Non-Teaching) |
| Educat atherine Glass<br>IEIN: 1258841                                            |
| Your license has been issued.                                                     |
| 🖨 Print 🛛 🖀 Home                                                                  |

You have successfully applied for your new Illinois teaching credential.

8. If it has not issued, you will get this screen. Contact your Licensure Officer to determine next steps or cause of pending review status.

| You ha                            | ve successfully applied for your new Illinois teaching credential.                                                                                                    |
|-----------------------------------|----------------------------------------------------------------------------------------------------|
|                                   | Professional Educator License (PEL)<br>Visual Arts                                                                                                    |
|                                   | Educator: .<br>IEIN: 1215                                                                                                    |
| ine request                       | has been routed to a licensure specialist for review.                                                                                                    |
| This occurs<br>s karound<br>file. | most often because you have not passed all the required test you have answered your criminal questions in a manner that requires additional review of you were listed in the national revoked/felony |
| Once the sp<br>perform to h       | ecialist has reviewed your file a detailed statement will be sent that outlines what tasks you need to ave your license issued. Applications are reviewed in the order in which they are received.   |
|                                   | 🖨 Print 🔗 Home                                                                                                    |

9. Once the license is in issued status, it must be registered within 60 days. To register, click "Registrations" from the Action Center.

\*Failure to register the license will result in a lapsed license, which then requires reinstatement.

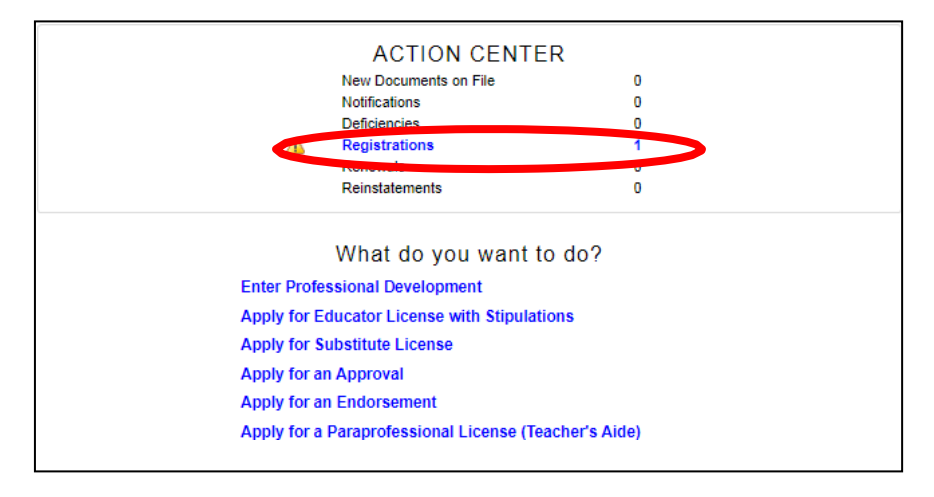

10. Answer the background questions, then select Next.

| Candidate Entitlement Application |                |                                                                                                    |                                                                                                    |  |  |  |  |
|-----------------------------------|----------------|----------------------------------------------------------------------------------------------------|----------------------------------------------------------------------------------------------------|--|--|--|--|
|                                   |                | •                                                                                                    |                                                                                                    |  |  |  |  |
|                                   |                | Legal Questions                                                                                                    | Submit Payment                                                                                                    |  |  |  |  |
| Please answ                       | er the followi | ng required questions of the Criminal History Disclosure S                                                                                                    | Statement.                                                                                                    |  |  |  |  |
| Yes                               | No             | Has your license or certificate (teaching, administrative, schoother state?                                                                                                    | ol support, etc.) ever been formally denied, suspended, or revoked in Illinois or any                                                                                                    |  |  |  |  |
| Yes                               | No             | Have you ever been convicted of a felony in Illinois or any ot<br>any other state? (You are not obligated to disclose sealed an<br>or contact ISBE for further information. Fallure to accurately di                                                                                                    | her state, or are you subject to pending criminal charges for a felony in Illinois or<br>d expunged records of a conviction or an arrest. If unsure, you may seek legal counsel<br>sclose this information may result in application denial or licensure sanction.)                            |  |  |  |  |
| Yes                               | No No          | Have you ever been convicted of any sex, narcotic, or drug o<br>for any sex, narcotics, or drug offense (whether felony or mis<br>and expunged records of a conviction or an arrest. If unsure, y<br>accurately disclose this information may result in application of                                                                | Hense in Illinois or any other state, or are you subject to pending criminal charges<br>demeanor) in Illinois or any other state? (You are not obligated to disclose sealed<br>ou may seek legal counsel or contact ISBE for further information. Failure to<br>emicia or illensure sanction.) |  |  |  |  |
| Yes                               | No             | Have you failed to (a)file an Illinois tax return, (b)pay the inte<br>of interest, penalty, or tax as required by law and administere<br>the Department's satisfaction?                                                                                                    | rest, penalty, or tax shown on an Illinois filed return, or (c)pay any final assessment<br>d by the Illinois Department of Revenue which was not subsequently resolved to                                                                                                    |  |  |  |  |
| Yes                               | No             | Have you ever been indicated as a perpetrator of child abuse<br>(Note: You must answer "Yes" to this question even if the rep<br>period, but you may answer "No" to this question if the findi                                                                                                    | or neglect by a state agency responsible for child welfare?<br>ort was removed from the State Central register due to expiration of the retention<br>og was reversed on appeal.)                                                                                                    |  |  |  |  |
| Yes                               | No No          | Are you currently more than 30 days delinquent in complying<br>No, I am not more than 30 days delinquent in complying with a<br>correct. I understand that failure to respond to this question may<br>may subject the to disciplinary oction and contempt of court<br>Yes, I am currently more than 30 days delinquent in complying w | with a child support order?<br>Nild support order. Fortfy under penalty of perjury that this information is true and<br>exist in discipling-action and that making a fable statement with negard to this question<br>in a child support order.                                                 |  |  |  |  |
| Yes                               | No No          | I certify, under penalty of loss of my right to teach or wo<br>in every respect.                                                                                                    | k in the schools of Illinois, the answers to these questions are true and correct                                                                                                    |  |  |  |  |
|                                   |                |                                                                                                    |                                                                                                    |  |  |  |  |

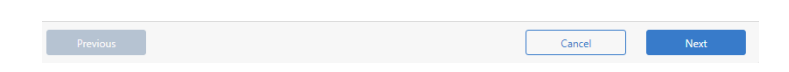

11. Select the region you will be employed or anticipate future employment. Then select Next.

\* You can always register additional regions at no additional charge, at any time.

| Legal Questions                                                                                                    | Choose Region             |          | Submit Payment                                                                                                    |
|----------------------------------------------------------------------------------------------------|---------------------------|----------|----------------------------------------------------------------------------------------------------|
| egion                                                                                                    |                           | Previous | New Region                                                                                                    |
| Please select the primary region in which you would like to re-<br>license and click the "Next" button. You will have an opportun | gister your<br>ity to add | 02       | If you work in Union, Alexander, or Pulaski County, choose<br>Region 30<br>If you work in Johnson or Massac County, choose Region 21             |
| additional regions at no charge in the Credentials section.                                                                       |                           | 10       | Choose Region 03                                                                                                    |
| 01 - Adams/Brown/Cass/Morgan/Pike/Scott                                                                                           |                           | 22       | Choose Region 28                                                                                                    |
| 03 - Bond/Christian/Effingham/Fayette/Montgomery<br>04 - BOONE/WINNEBAGO ROE                                                      |                           | 25       | If you work in Jefferson County, choose Region 13<br>If you work in Hamilton County, choose Region 20                                            |
| 05 - Region 05 North Cook ISC 1                                                                                                   |                           | 27       | Choose Region 33                                                                                                    |
| 06 - Region 06 West Cook ISC 2<br>07 - Region 07 South Cook ISC 4<br>08 - CARROLL/JO DAVIESS/STEPHENSON ROE                       |                           | 38       | If you work in Logan County, choose Region 17<br>If you work in Menard County, choose Region 51<br>If you work in Mason County, choose Region 53 |
| 09 - CHAMPAIGN/FORD ROE<br>11 - CLK/CLS/CMBN/DGLAS/EDGR/MLTR/SHLB<br>12 - CLW/CMFORD/USDR/UMDNCE/DHI AND                          |                           | 43       | If you work in Woodford County, choose Region 53<br>If you work in Putnam or Marshall County, choose Region 35                                   |
| 13 - Clinton/Jefferson/Marion/Washington                                                                                          |                           | 48       | Choose Region 01                                                                                                    |
| 15 - CITY OF CHICAGO                                                                                                    |                           | 55       | Choose Region 47                                                                                                    |
|                                                                                                    |                           |          |                                                                                                    |
|                                                                                                    |                           |          |                                                                                                    |

## 12. Review the information and payment amount for registration, click Submit Payment to confirm.

- \* \$10 for remaining fiscal year (June 30-July 1) + \$10 per year of 5 full fiscal years = \$60 registration
- \* Full amount must be paid at time of registration.

|                                                                                                    |                                                                                              | •                                                                                                    |                                                                                                |
|----------------------------------------------------------------------------------------------------|----------------------------------------------------------------------------------------------|----------------------------------------------------------------------------------------------------|------------------------------------------------------------------------------------------------|
| gal Questions                                                                                           |                                                                                              | Choose Region                                                                                                    | Submit Payment                                                                                 |
| Please review the info<br>clicking "Submit Payr<br>Board of Education (I<br><b>has been evaluated</b> , | ormation below. C<br>ment," you are elec<br>ISBE) to charge yo<br><b>, a refund is no lo</b> | Ince you have reviewed the informatio<br>ctronically signing this application and<br>ur credit card for the listed application<br><b>nger available.</b> | n, click "Submit Payment." By<br>authorizing the Illinois State<br>amount. Once an application |
|                                                                                                    | Name<br>Birth Date<br>Amount<br>Registration For<br>Region                                   | Catherine<br>10/24/1994<br>\$60.00<br>PEL<br>12 - CLAY/CWFORD/JSPER/LWRNCE                                                                               | /RHLAND                                                                                        |
| Once you click "Subn<br>information has beer<br>Do NOT close this wi                                    | nit Payment" you v<br>n entered, you will<br>indow until you rea                             | will be redirected to a payment process<br>be redirected back to this page to con<br>ceive your confirmation.                                            | sing page. Once your payment<br>nplete the application process.                                |
| *A non-refundable conver<br>separate charge on your c                                                   | nience fee will be adde<br>credit card statement.                                            | d by NCR Corporation, a third party processing of                                                                                                    | company, and will appear as a                                                                  |
|                                                                                                    |                                                                                              | Submit Payment                                                                                                    |                                                                                                |
|                                                                                                    |                                                                                              |                                                                                                    |                                                                                                |

13. Confirm license, and click View Credentials to see the license screen.

Your license has been registered as you requested, and it is now valid for employment in an Illinois public or stateoperated school. If you would like to register your license in additional regions, click *View Credentials*, then select the link under the *Register in an Additional Region* tab beside your license on the following page. You can register your license in additional regions for no charge.

| View Credentials |         |             |              |                     |                  |             |            |     |                 |   |
|------------------|---------|-------------|--------------|---------------------|------------------|-------------|------------|-----|-----------------|---|
| I                | License | Status Code | Status Desc. | Entitlement         | Application Date | Orig Issued | Expires    | ROE | Registered Thru | F |
| ĺ                | PEL     | 1           | Issued       | IL-SXC (08/11/2021) | 07/28/2021       | 07/28/2021  | 06/30/2027 | 12  | 2027            | F |

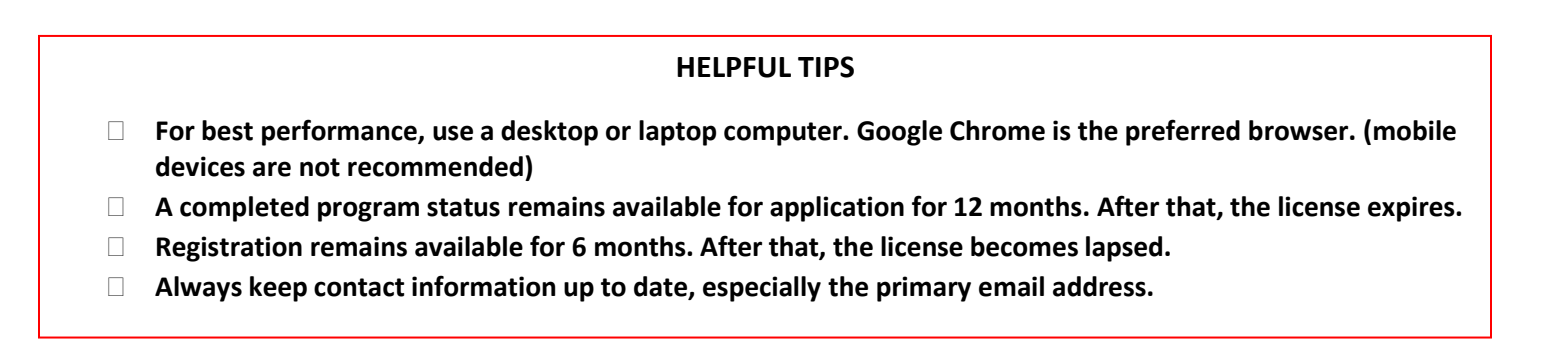